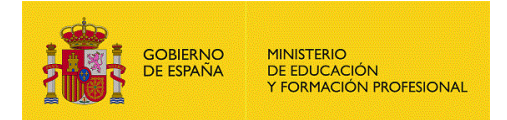

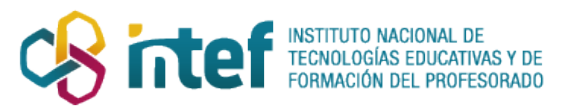

## Alborán

Guía sobre procedimientos de admisión para alumnos de infantil, primaria, secundaria obligatoria y bachillerato en Ceuta y Mellilla

Comisión garantías de admisión

## Contenido

| Acceso a las solicitudes de admisión            | 2 |
|-------------------------------------------------|---|
| Asignación de centro a las solicitudes          | 2 |
| Solicitudes por estudio y curso, y listados     | 2 |
| Matriculación de las solicitudes                | 3 |
| Edición completa de una solicitud               | 3 |
| Otros listados obtenidos mediante consultas SQL | 3 |

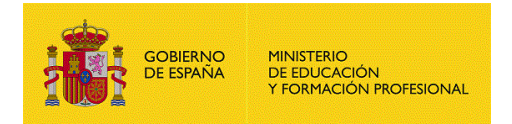

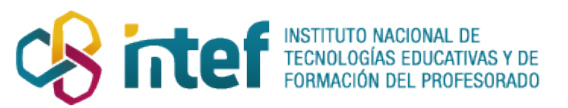

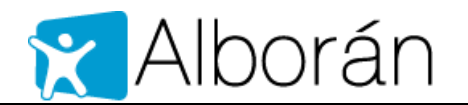

## Acceso a las solicitudes de admisión

Alboran > usuario rol dp > Admisión > Comisión escolariz.

En este apartado están disponibles

- las solicitudes de admisión registradas en los centros educativos que tengan marcada la condición de ACNEE,
- las solicitudes de admisión que no hayan conseguido plaza en los listados definitivos de los centros.

En la siguiente imagen se muestran el contenido de la primera página que muestra un resumen de los datos de admisión agrupados por alumno normales y alumno ACNEE. En cada bloque habrá tantas filas como cursos distintos (I3, I4, I5, P1, ...P6, S1, ..., B..) haya en las solicitudes registradas.

| Adscripción     Admisión                                                                  | Comisión de garantía de admisión<br>Resultados escolarización por curso<br>Un registro encontrado. |                                         |                                                  |                                      |                                     |          |  |  |  |  |
|-------------------------------------------------------------------------------------------|----------------------------------------------------------------------------------------------------|-----------------------------------------|--------------------------------------------------|--------------------------------------|-------------------------------------|----------|--|--|--|--|
| Comisión escolariz.     Tablon D.P.     AGAT                                              |                                                                                                    |                                         |                                                  |                                      |                                     |          |  |  |  |  |
| Entrar como centro     Configuración CEIPs     Configuración IES                          | Curso                                                                                              | Alumnos pendientes de<br>asignar centro | Alumnos con centro asignado<br>(por la comisión) | Movilidad por violencia<br>de género | Aporta certificado<br>reserva plaza |          |  |  |  |  |
|                                                                                           | Infantil 3<br>años                                                                                 | 0                                       | 1                                                | 0                                    | 0                                   |          |  |  |  |  |
| <ul> <li>Consultas sobre Alumnado,<br/>Profesores, Progenitores</li> <li>Salir</li> </ul> | Resultados escolarización por curso alumnos con NEE<br>Un registro encontrado.                     |                                         |                                                  |                                      |                                     |          |  |  |  |  |
|                                                                                           | Curso                                                                                              | Alumnos pendientes de<br>asignar centro | Alumnos con centro asignado<br>(por la comisión) | Movilidad por violencia<br>de género | Aporta certificado<br>reserva plaza |          |  |  |  |  |
|                                                                                           | Infantil 3<br>años                                                                                 | 0                                       | 2                                                | 1                                    | 0                                   | <b>E</b> |  |  |  |  |

Ilustración 1 Comisión: resultados admisión

Al hacer clic en el icono de editar de una fila o curso, se abre una nueva ventana con el listado de las solicitudes que corresponde asignar plaza a la comisión.

## Asignación de centro a las solicitudes

### Solicitudes por estudio y curso, y listados

Al hacer clic en el icono de editar de una fila o curso del resumen de resultados, se abre una nueva ventana con el listado de las solicitudes que corresponde asignar plaza a la comisión, organizadas en tres apartados:

- Alumnos NEE, donde estarán todos los alumnos de esta condición.
- Alumnos con centro asignado, donde están los alumnos a los que la comisión ya les ha asignado centro
- Alumnos pendientes de asignar centro, que son los alumnos que acabada la adjudicación definitiva en los centros no les han asignado plaza.

Podrá editarse cada solicitud para asignar centro y para ajustar algunos aspectos del baremo, pero no la puntuación, que se calcula automáticamente.

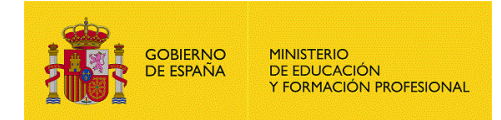

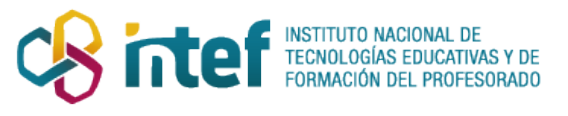

# 🔀 Alborán

| Adscripción     Admisión                                                                  | Comisión de garantía de ad                                                                                                    | lmisión - Infantil 3 año | s         |        |                |  |  |  |  |
|-------------------------------------------------------------------------------------------|----------------------------------------------------------------------------------------------------|--------------------------|-----------|--------|----------------|--|--|--|--|
| <ul> <li>Comisión escolariz.</li> </ul>                                                   | Alumnos NEE                                                                                                    |                          |           |        |                |  |  |  |  |
| <ul> <li>Tablon D.P.</li> <li>AEAT</li> </ul>                                             | 2 registros encontrados, mostrando todos los registros.                                                                                        |                          |           |        |                |  |  |  |  |
| Entrar como centro                                                                        | Apellidos                                                                                                    | Nombre                   | 1         | Baremo | Centro Destino |  |  |  |  |
| Configuración CEIPs                                                                       | APELLIDO 1 APELLIDO 2                                                                                                    | NOMBRE                   |           | 10.0   | 51000213       |  |  |  |  |
| Configuración IES                                                                         | PRUEBA3 PRUEBA3                                                                                                    | PRUEBA3                  |           | 0.0    | 51000213       |  |  |  |  |
| <ul> <li>Consultas sobre Alumnado,<br/>Profesores, Progenitores</li> <li>Salir</li> </ul> | Alumnos con centro asignado<br>Un registro encontrado.                                                                                         |                          |           |        |                |  |  |  |  |
|                                                                                           | Apellidos                                                                                                    | 1                        | Nombre    |        | Centro         |  |  |  |  |
|                                                                                           | PRUEBA5 de genero                                                                                                    | 1                        | movilidad |        | 51000213       |  |  |  |  |
|                                                                                           | Alumnos pendientes de asignar centro<br>Ningún registro encontrado.<br>Listado de asignaciones por centro Listado de asignaciones por comisión |                          |           |        |                |  |  |  |  |

#### Ilustración 2 Comisión: Listado de solicitudes de un curso

Los botones de generar listado generar documentos pdf con los resultados de la adjudicación.

#### Matriculación de las solicitudes

Las solicitudes a las que la comisión asigna centro, en los centros correspondientes les aparecerán dichas solicitudes en el apartado **Matriculación alumnos admisión**.

**Importante:** En este mismo apartado aparecerán todas las solicitudes de adscripción y admisión publicadas en las listas definitivas. Si las comisión no ha confirmado las listas definitivas de adscripción que previamente a confirmado el centro, o el centro no ha confirmado las listas definitivas de admisión, las solicitudes correspondientes no aparecerán en el apartado Matriculación alumnos admisión.

## Edición completa de una solicitud

Si se quiere acceder al contenido completo de una solicitud, deberá accederse al centro educativo en el que está grabada la solicitud utilizando el menú Entrar como centro y buscar la solicitud en el apartado Solicitudes centro, en CEIP en Inicio de curso y en IES en Admisión de alumnos.

## Otros listados obtenidos mediante consultas SQL

En el apartado del menú **Consultas > Otros > Consultas Primaria/Consultas secundaria** se incluyen un conjunto de consultas que han ido elaborándose a petición de la comisión y que pueden servir para estadística y la toma de decisiones. La mayoría de las consultas incluyen los resultados de centros ceip y centros ies.

Las siguientes consultas han sido revisadas y están en Consultas > Otros > Consultas secundaria

- ADMISIÓN: Vacantes por centro y estado confirmación de listas prov. y def.
- ADMISIÓN: Recuentos de solicitudes por centro y estudios solicitados
- ADMISIÓN: Solicitudes y centros solicitados horizontal

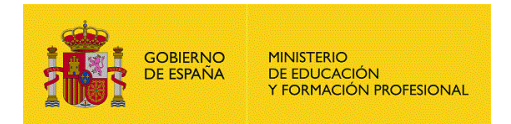

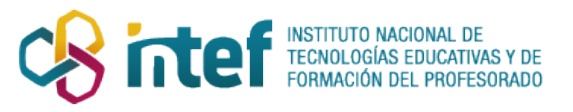

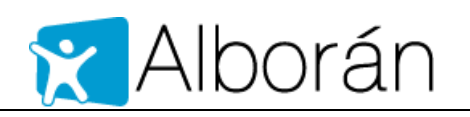

 ADMISIÓN: Solicitudes y centros solicitados – vertical Una solicitud con 4 centros aparecerá 4 veces con los centros solicitados numerados por orden de prelación.

Pueden solicitarse más consultas para recuperar datos que no se ofrezcan en los listados de los apartados de la aplicación Alborán.